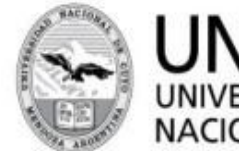

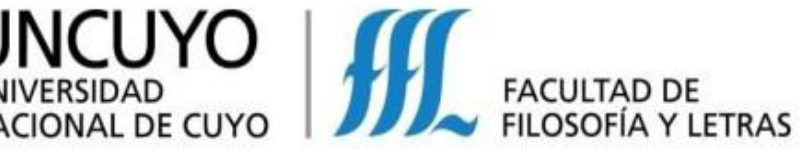

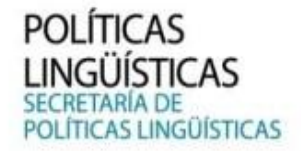

## Proceso de inscripciones online para Cursos de IDIOMAS y Pasos para abonar por Mercado Pago

Pasos a seguir:

**1.** Ingresar, desde una PC o celular al enlace:

https://ffylapps.uncu.edu.ar/ideas/politicas\_linguisticas/auth/login.php?entrada=159 5977519

- 2. Generar un usuario y contraseña, haciendo clic en el botón naranja
  - En caso de poseer usuario y clave, ingresar directamente con su correo electrónico y su clave en los campos y luego, hacer clic en el botón azul (ingresar)
  - Si ya tiene Usuario, pero no recuerda su contraseña, hacer clic en el botón verde para recuperarla

|--|

Ingreso al sistema Para hacer uso de la plataforma de inscripción online necesita un email y clave.

| egistrese en el sistema | en caso de no tener usuario y clave. | En caso de poseer usuario puede recuperar la clave. |  |
|-------------------------|--------------------------------------|-----------------------------------------------------|--|
| Email @                 |                                      |                                                     |  |
|                         |                                      |                                                     |  |
| Clave                   | •                                    |                                                     |  |

**IMPORTANTE:** Puede que tenga un usuario generado por algún curso que haya hecho en la Facultad y le falte el mail. En ese caso, el sistema no le permitirá recuperar su clave.

En caso de tener esa situación, deberá comunicarse al mail de la Secretaría de Políticas Lingüísticas para que le restablezcan dicho usuario (mail está al final de este instructivo).

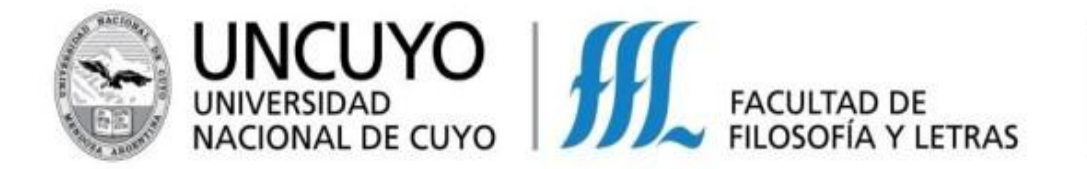

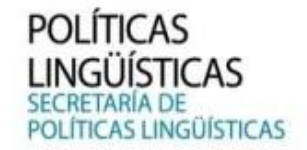

## **3**. Ingresar los siguientes datos: Tipo y número de documento y correo electrónico. Enviar los datos haciendo clic en el **botón azul (enviar)**

| For | <b>mulario de regis</b><br>Los datos aquí ingresa<br>Respete el formulario | tro<br>dos serán usados par                   | emitir los certificado a cu   | irsos y congresos.   |                            |                      |
|-----|----------------------------------------------------------------------------|-----------------------------------------------|-------------------------------|----------------------|----------------------------|----------------------|
|     | Los datos aquí ingresa<br>Respete el formulario                            | idos serán usados par<br>. Tome en cuenta que | a emitir los certificado a cu | irsos y congresos.   |                            |                      |
|     | ingresado.                                                                 | · · · · · · · · · · · · · · · · · · ·         | el apellido y nombre debe     | ser ingresado en maj | yúsculas y como aparece en | n el documento luego |
|     | Documento Tipo                                                             | Seleccione                                    |                               |                      |                            | <b>↓ ∂</b>           |
| D   | Documento Número                                                           |                                               |                               |                      |                            | Θ                    |
|     | Correo Electrónico                                                         |                                               |                               |                      |                            |                      |
|     |                                                                            |                                               |                               |                      |                            | Env                  |

El presente formulario de registro primero verifica si existe el usuario en el sistema de extensión.

Si el usuario existe se recuperará la información, en caso de no existir se requerirán datos personales para realizar la inscripción.

4. Completar datos personales en el Formulario y enviarlos haciendo clic en el **botón azul (enviar)** 

| Sec. Políticas Língüísticas Página FFyL - Cons                                                  | ultas                                                                                                    |        |  |  |  |  |  |  |  |  |
|-------------------------------------------------------------------------------------------------|----------------------------------------------------------------------------------------------------|--------|--|--|--|--|--|--|--|--|
| El documento DNI no está reg                                                                    | El documento DNI no está registrado en nuestro sistema con el número 46062947 Complete el siguente formulario para proceder al registro.                                                                                                   |        |  |  |  |  |  |  |  |  |
| Los datos aquí ingresados serán u<br>Respete el formulario.<br>Tome en cuenta que el apellido y | Los datos aquí ingresados serán usados para emitir los certificado a cursos y congresos.<br>Respete el formulario.<br>Tome en cuenta que el apellido y nombre debe ser ingresado en mayúsculas y como aparece en el documento o pasaporte. |        |  |  |  |  |  |  |  |  |
| Apellido                                                                                        | Apellido                                                                                                    |        |  |  |  |  |  |  |  |  |
| Nombres                                                                                         |                                                                                                    |        |  |  |  |  |  |  |  |  |
| Documento Tipo                                                                                  | DNI 🗸                                                                                                    | 0      |  |  |  |  |  |  |  |  |
| Documento Número                                                                                | 46062947                                                                                                    | 0      |  |  |  |  |  |  |  |  |
| Correo Electrónico                                                                              | Correo Electrónico lucaferrosalvo@gmail.com                                                                                                    |        |  |  |  |  |  |  |  |  |
| Sexo                                                                                            | Seleccione 🗸                                                                                                    | 0      |  |  |  |  |  |  |  |  |
| País                                                                                            | Seleccione v                                                                                                    | Θ      |  |  |  |  |  |  |  |  |
| Provincia                                                                                       | Seleccione •                                                                                                    | 0      |  |  |  |  |  |  |  |  |
| Nacionalidad                                                                                    | Seleccione v                                                                                                    | 0      |  |  |  |  |  |  |  |  |
| Máximo nivel de estudios<br>alcanzados                                                          | Seleccione                                                                                                    | Θ      |  |  |  |  |  |  |  |  |
| Título universitario                                                                            |                                                                                                    | 0      |  |  |  |  |  |  |  |  |
| Carrera Posgrado                                                                                |                                                                                                    | Θ      |  |  |  |  |  |  |  |  |
| Clave para nuevos ingresos                                                                      |                                                                                                    |        |  |  |  |  |  |  |  |  |
|                                                                                                 |                                                                                                    | Enviar |  |  |  |  |  |  |  |  |

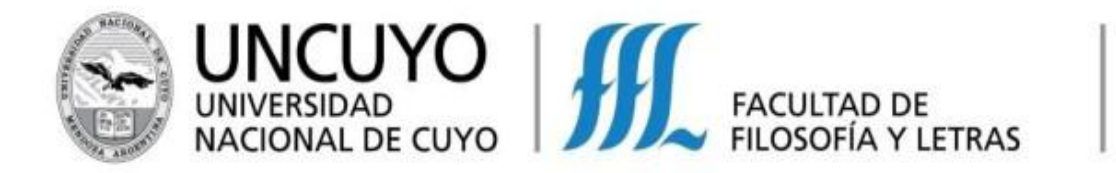

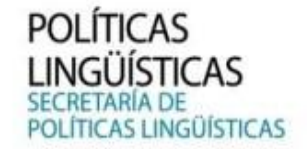

**5.** Una vez registrado/a, ingresar nuevamente al sistema con su usuario y contraseña generados, haciendo clic en el botón inferior

| Sec. Políticas Língü        | Ísticas Página FFyL∓         | Consultas              |                         |                         |                            |      |  |  |
|-----------------------------|------------------------------|------------------------|-------------------------|-------------------------|----------------------------|------|--|--|
| Deprecated: Function get_ma | agic_quotes_gpc() is depreca | ated in <b>/var/ww</b> | w/html/ideas/politica:  | _linguisticas/uonline.p | php on line 91             |      |  |  |
|                             | El usuario ha sido           | ingresado              |                         |                         |                            |      |  |  |
|                             | Ingreso Correcto del us      | suarios, ahora p       | odrá ingresar con el ci | orreo electrónico ingre | esado y la clave seleccion | ada. |  |  |
| ⊏>(                         |                              |                        |                         |                         |                            |      |  |  |

Apretando el botón inferior indicado en la imagen, el sistema me direcciona a la pantalla de inicio para ingresar al sistema con el usuario generado por usted.

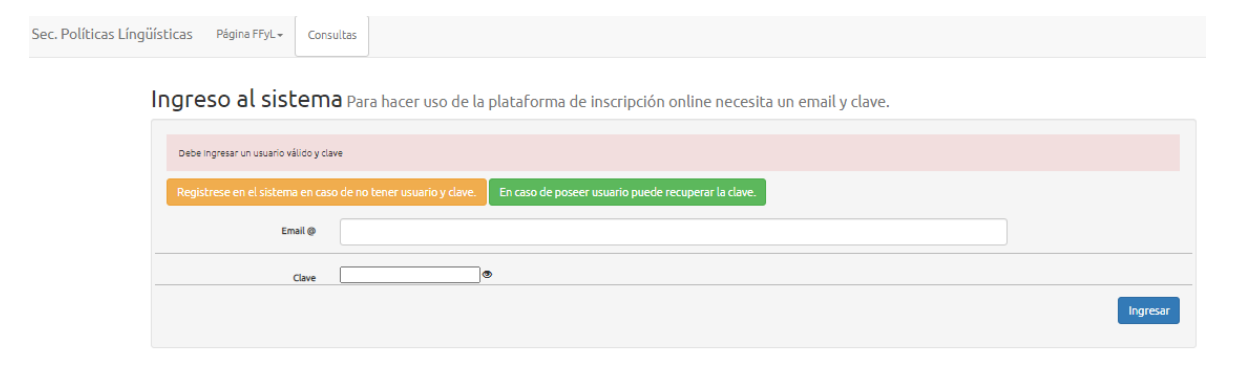

6. Cuando ingrese a nuestro sistema, dirigirse a "Inscripción a cursos"

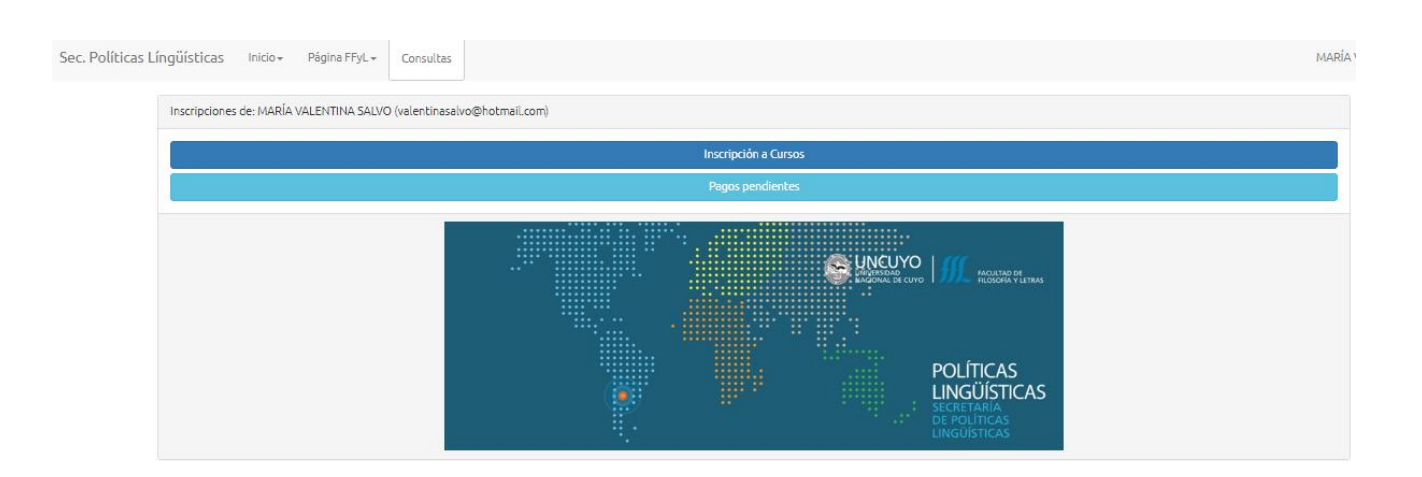

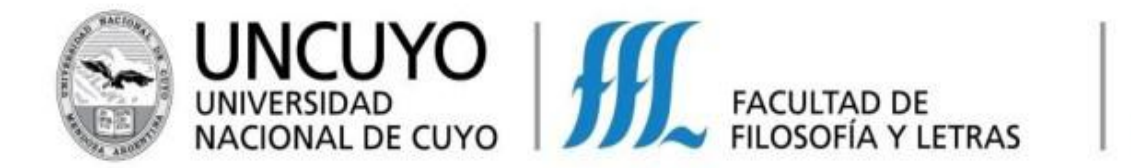

Sec.

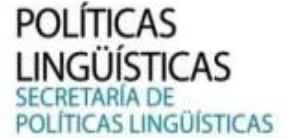

**7.** Una vez adentro, acceder a la lista de Cursos de Idiomas disponibles. Hacer clic en el Botón "Inscribir" del curso de interés

| s Língüísti | icas Inicio+ Página FFyL+ Consultas                          |        |    |           |   |
|-------------|--------------------------------------------------------------|--------|----|-----------|---|
|             |                                                              |        |    |           |   |
|             | d                                                            |        |    |           |   |
| Lista       | de cursos disponibles para inscripcion                       |        |    |           |   |
| Mostra      | ar 25 🗸 registros                                            |        |    | Filtrar:  |   |
| ID ↓↑       | Nombre                                                       | Fechas | 11 |           |   |
| 5618        | 2021 – ANUAL – INGLÉS NIVEL III : sábado 9 a 13 hs           |        |    | Inscribir | 1 |
| 5613        | 2021 – ANUAL – INGLÉS NIVEL II : lu y mie 18 a 20 hs         |        |    | Inscribir | 1 |
| 5612        | 2021 – ANUAL – INGLÉS NIVEL II : mar y jue 8 a 10 h          |        |    | Inscribir |   |
| 5614        | 2021 – ANUAL – INGLÉS NIVEL II : sábado 9 a 13 hs            |        |    | Inscribir |   |
| 5594        | 2021- ANUAL - INGLÉS NIVEL I : lun, y mie 14 a 16 hs         |        |    | Inscribir |   |
| 5601        | 2021 – ANUAL – INGLÉS NIVEL I : lun y mie 18 a 20 hs         |        |    | Inscribir |   |
| 5593        | 2021 - ANUAL - INGLÉS NIVEL I : lun y mie 8 a 10 hs          |        |    | Inscribir |   |
| 5602        | 2021 – ANUAL – INGLÉS NIVEL I : sabados 9 a 13 hs<br>Grupo A |        |    | Inscribir |   |
| 5603        | 2021 – ANUAL – INGLÉS NIVEL I : sabados 9 a 13 hs            |        |    | Inscribir |   |

## 8. Completar con los datos correspondientes y hacer clic en el botón azul "Enviar"

Formulario de inscripción curso 2021 – ANUAL – INGLÉS NIVEL III : lu y jue 8 a 10 hs

| Tipo asistente | Seleccione v | ]      |
|----------------|--------------|--------|
| Forma de Pago  | Seleccione 🗸 |        |
|                |              | Enviar |
|                |              |        |

**Nota:** En tipo de asistente debe elegir "**asistente**" y en forma de pago, la opción que da el sistema.

**9-** Una vez inscripto/a, hacer clic en el botón superior "**Inicio**", para luego ir a pagos: "**Pagos Pendientes**"

| Sec. Políticas Língüís | ticas I | nicio <del>-</del>    | Página FFyL <del>v</del>   | Consultas       | María                           |
|------------------------|---------|-----------------------|----------------------------|-----------------|---------------------------------|
| List                   | .e cur  | Volver al<br>Reunione | inicio<br>es Científicas o | nes             |                                 |
| ID                     | _       | Nomb                  | re                         |                 |                                 |
| 5523                   | 3       | 2021-                 | 1ER. CUATRIMEST            | TRE ONLINE - II | NGLÉS NIVEL I : SAB 9 A 13 HS   |
| 5694                   | 4       | 2021-2                | 2DO.CUAT. CURS             | O PREPARATO     | RIO CELU D121                   |
| 5698                   | 8       | 2021 \                | WORKSHOP: APL              | ICACIONES PAI   | RA LA GESTIÓN ÁGIL DE PROYECTOS |
|                        |         |                       |                            |                 |                                 |

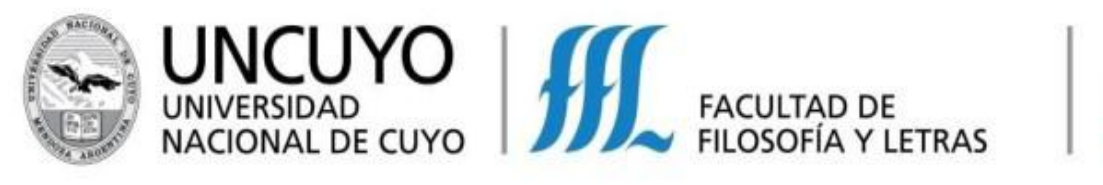

## POLÍTICAS LINGÜÍSTICAS SECRETARÍA DE POLÍTICAS LINGÜÍSTICAS

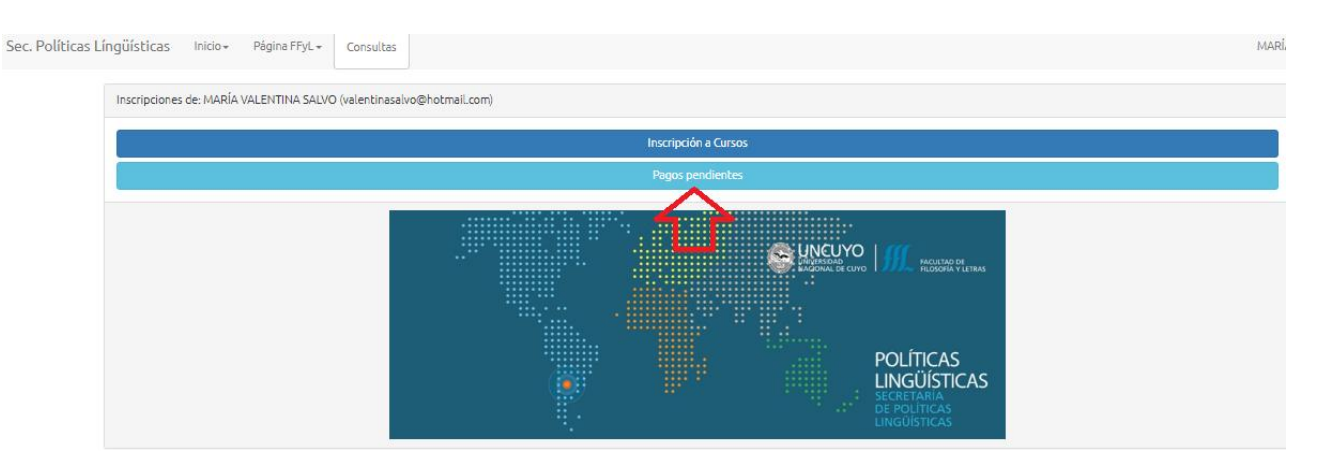

**10.** Al hacer clic en el **Botón verde**, lo derivará al sistema de **Mercado Pago** para hacer efectivo el pago en concepto de arancel de inscripción. Es importante que se inscriba y pague inmediatamente para poder garantizar su lugar en el curso.

| Sec. Políticas Lí | ngüísticas Inio                      | cio + Página FFyL +                        | Consultas                      |                                     |                                  |                                  |                                     |                       |                   |             |                        | MARÍA \ |
|-------------------|--------------------------------------|--------------------------------------------|--------------------------------|-------------------------------------|----------------------------------|----------------------------------|-------------------------------------|-----------------------|-------------------|-------------|------------------------|---------|
|                   | Lista de pagos p                     | endientes                                  |                                |                                     |                                  |                                  |                                     |                       |                   |             |                        |         |
|                   | Identificador                        | Nombre                                     |                                |                                     |                                  |                                  |                                     |                       | Importe a pagar   | Vencimiento | ectón                  |         |
|                   | cur-506822                           | 2021-1ER. CUATRIMES                        | TRE ONLINE - IN                | GLÉS NIVEL I : SAE                  | 3 9 A 13 H5 Cuota:               | :1+10% (recargo)                 |                                     |                       | ARS 3190          | 30/03/2021  | Pagar en Mercado Pago  |         |
|                   | cur-506823                           | 2021-1ER. CUATRIMES                        | TRE ONLINE - IN                | GLÉS NIVEL I : SAE                  | 3 9 A 13 H5 Cuota:               | :2+10% (recargo)                 |                                     |                       | ARS 3190          | 30/04/2021  | Pagar en licitado rago |         |
|                   | cur-506824                           | 2021-1ER. CUATRIMES                        | TRE ONLINE - IN                | GLÉS NIVEL I : SAE                  | 3 9 A 13 H5 Cuota:               | :3+10% (recargo)                 |                                     |                       | ARS 3190          | 30/05/2021  | Pagar en Mercado Pago  |         |
|                   | cur-506836                           | 2021-2DO.CUAT. CURS                        | O PREPARATORI                  | O CELU D121 Cuo                     | ota:1+10% (recarg                | 10)                              |                                     |                       | USD 16.5          | 25/06/2021  | Pagar en Mercado Pago  |         |
|                   | cur-506825                           | 2021-1ER. CUATRIMES                        | TRE ONLINE - IN                | GLÉS NIVEL I : SAE                  | 3 9 A 13 H5 Cuota:               | :4+10% (recargo)                 |                                     |                       | ARS 3190          | 30/06/2021  | Pagar en Mercado Pago  |         |
|                   | cur-506826                           | 2021-1ER. CUATRIMES                        | TRE ONLINE - IN                | GLÉS NIVEL I : SAE                  | 3 9 A 13 H5 Cuota                | Parcial +10% (re                 | cargo)                              |                       | ARS 1595          | 30/07/2021  | Pagar en Mercado Pago  |         |
|                   |                                      |                                            |                                |                                     |                                  |                                  |                                     |                       |                   |             |                        |         |
|                   | Fecha:05/08/2021                     |                                            |                                |                                     |                                  |                                  |                                     |                       |                   |             |                        |         |
| Sec. Política     | s Língüística                        | s Inicio <del>v</del> Pa                   | ágina FFyL <del>v</del>        | Consultas                           |                                  |                                  |                                     |                       |                   |             |                        |         |
|                   | Vamos a enviarte a la página de pago |                                            |                                |                                     |                                  |                                  |                                     |                       |                   |             |                        |         |
|                   | En la si<br>No real                  | guiente página van<br>lice múltiples pagos | a aparecer la:<br>con la misma | s opciones de p<br>I tarjeta en per | pago de nuest<br>riodos cortos o | tro gestor de j<br>de tiempo poi | pagos Mercado F<br>rque podrían ser | Pago.<br>rechazados p | por el banco emis | or.         |                        |         |
|                   | Pagar e                              | n Mercado Pago                             | plver al listad                | io de pagos peno                    | dientes                          |                                  |                                     |                       |                   |             |                        |         |
|                   | 4                                    | $\overline{\mathbf{A}}$                    |                                |                                     |                                  |                                  |                                     |                       |                   |             |                        |         |
|                   |                                      |                                            |                                |                                     |                                  |                                  |                                     |                       |                   |             |                        |         |

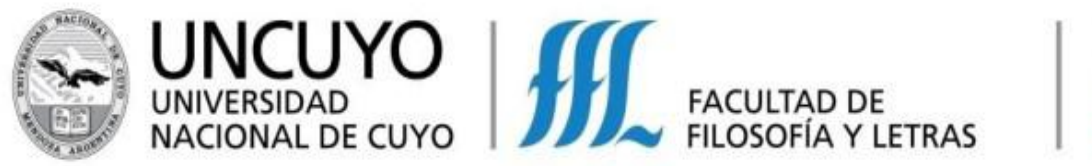

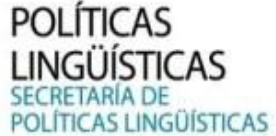

11. Una vez dentro del sistema de Mercado Pago, aparecen varias opciones:

**IMPORTANTE**: No es necesario tener cuenta en Mercado Pago para abonar el arancel correspondiente, ya que funciona como un gestor de pago, donde puede abonar con su cuenta de Mercado Pago o bien con Tarjeta de Débito o Crédito a través de dicho gestor.

| ¿Cómo querés pagar?                             | id IDEAS                         |                  |
|-------------------------------------------------|----------------------------------|------------------|
| MERCADO PAGO                                    |                                  |                  |
| Solution Ingresar con mi cuenta de Mercado Pago | > Detalle de tu con<br>2021-1ER. | npra<br>\$ 3.190 |
| INVITADO                                        | CUATRIMESTRE.                    |                  |
| Nueva Tarjeta<br>Débito o crédito               | >                                |                  |
| Volver a IDEAS                                  |                                  |                  |

**12.** Realizado el pago, llegará desde Mercado Pago al correo-e que usted registró, un comprobante.

**13.** En los próximos días, a partir de realizada la transacción, se enviará a su correo-e una Factura desde IDEAS de la Facultad de Filosofía y Letras con este mismo pago realizado.

Cualquier duda o inquietud, contactarse con nosotros/as.

Nuestros contactos son:

- > Correo electrónico: politicaslinguisticas@ffyl.uncu.edu.ar
- Teléfono: +54 261 4135000 int: 2265
- > Días y horarios: de lunes a viernes, de 9:00 a 13:00 y de 15:00 a 19:00.
- Instagram: Idiomas\_ffyl. Facebook: Idiomas FFyL UNCuyo.